## Turnitin - additional info

## Integration of TurnItIn into the "moodle@NovaSBE" Platform using 4 different Activities

## Turnitin (Tii) - What is it?

**Turnitin (Tii)** - http://www.turnitin.com/ - is the leading originality checking and plagiarism prevention service, used by millions of Students and Faculty and thousands of institutions worldwide. It is a complete service to manage the process of submitting and tracking papers electronically.

Turnitin encourages best practices for using and citing other people's written material, promoting critical thinking and ensuring academic integrity - to be used as a teaching tool, not as a "gotcha" tool.

The licensing for the integration of this product into our "moodle@NovaSBE" Platform was made available to us by the Rectory of Universidade Nova de Lisboa and covers the "**Originality checking**" service, including the "**Translated matching**".

Turnitin's GradeMark and PeerMark are NOT available.

The "moodle@NovaSBE" Platform has now 4 Activities integrated <u>with Turnitin;</u> "Forum", "Assignment", "Workshop" and the new "Turnitin Assignment 2".

Teachers may enable the use of Turnitin by configuring it in the Settings of those Activities.

The <u>Translated matching</u> is a multilingual translation technology, to identify "translated plagiarism" where texts written in a variety of over 30 different non-English languages are compared to Turnitin's massive content databases, highlighting any matches found in texts submitted through the 4 "integrated with Turnitin" Activities.

You may want to use it selectively when configuring those Activities.

https://blogs.it.ox.ac.uk/tii/2014/03/04/turnitin-supports-text-matching-in-30-different-languages/ http://www.prnewswire.com/news-releases/turnitin-introduces-translated-matching-for-multilingual-plagiarism-detection-137088203.html http://turnitin.com/pt\_br/component/content/article?id=1939:2012-release-highlights (and look for "Translated Matching")

CONTENTS: (click to follow link)
Starting Tips
"Assignment", "Forum" and "Workshop" Activities
(new) "Turnitin Assignment 2" Activity
Turnitin - more information
Other information

## Starting Tips:

Use the moodle-Activities with the Turnitin component "on", to take advantage of the Originality Checker and Report (with the Translated Matching or not) and to be able to view the sources Students are using.

- Turnitin User Agreement Users need to agree to the Turnitin End User Licence Agreement (EULA) only once (per moodle-Server).
   NOTE Browsers have to allow pop-up windows because EULA will use one.
- Activity Name name it explicitly, so that your Students will be aware of the use of Turnitin in it.
- Work submitted all Files and Online Text accepted in the Activities with the Turnitin component added will go through Similarity checking.
- Allow (or not) document Resubmissions: In the "Report Generation Speed" Setting in the Assignment configuration page, choose the options:
  - Generate reports immediately (resubmissions are not allowed) Originality Reports for all submissions will be generated immediately. Students cannot resubmit papers. Submissions must be deleted by the instructor to enable resubmission.
  - Generate reports immediately (resubmissions are allowed until due date) Originality Reports for the initial submission by each student user to this assignment will be generated immediately. Students may resubmit as often as the student wishes until the assignment due date. Originality Reports for the second or subsequent submission will require a 24-hour delay before the Originality Report begins processing. Only the latest submission is available to the instructor or student. Previous versions are removed. Student submissions will compare against one another within the assignment on the due date and time, which may result in a change in the Originality Report similarity index and results at the due date and time. This option is typically used when students are self-reviewing and revising their submissions and able to view the Originality Report. No resubmissions after the due date and time of the assignment.
  - Generate reports on due date (resubmissions are allowed until due date) Originality Reports will not be generated for any submission until the due date and time of the assignment. Students may resubmit as many times as needed until the due date and time without receiving reports. Resubmissions may not be made after the due date and time of the assignment.

Note: Originality Report generation for resubmissions is subject to a 24-hour delay.

Teachers may inform Students that resubmissions are allowed (how, till when, with a time delay) or not.

More info about these Settings

https://guides.turnitin.com/03\_Integrations/Turnitin\_Partner\_Integrations/Moodle/03\_Moodle\_Direct\_V2/Direct\_V2\_Int egration\_Instructor\_User\_Manual/Turnitin\_Assignment\_2%3A\_Creating\_an\_Assignment

- Turnitin Report created after submission:
  - 1<sup>st</sup> submission may take a few minutes;
  - o next submission/s if allowed by Teachers, may take at least 24h.

To view the "Similarity Report" click on the "%" colored bar (similarity score):

These Reports are available to Teachers and, if set, also to the respective Student.

or

- **Document Viewer** after the document submission to Turnitin, the report will be available shortly in the "Document Viewer", which may have 2 interfaces available:
  - the Turnitin Classic and
  - the new Feedback Studio,

and you may toggle between the two:

## Bottom of screen:

| $\langle$ | Return to Turnitin Classic | ) | <br>Œ |
|-----------|----------------------------|---|-------|

#### Top of screen:

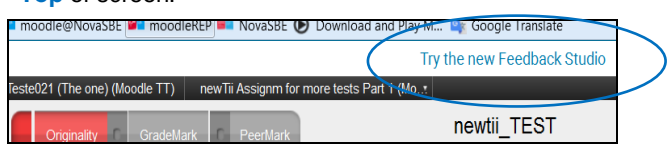

# moodle@NOVΛSBE

- To view or download/save the Report:
  - o In the "Turnitin Classic" interface

You may

-- toggle between "Match Overview" and "All Sources", top right of the screen;

in the bottom left of the screen. -- get the "Submission Information", and

-- Download, View or Save the report, by clicking the "printer icon" and select "Download PDF of current view for printing":

o In the newest "Feedback Studio" interface

You may

-- choose between "Match Overview" and "All Sources";

-- get the "Submission details", and

-- Download, View or Save the report, by clicking the "arrow down icon" and selecting "Current View":

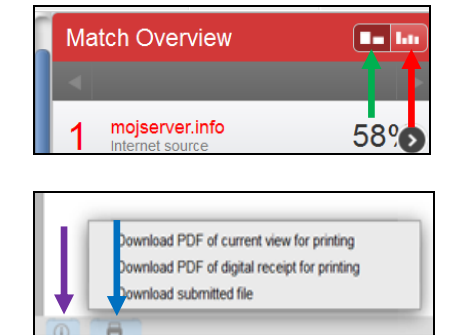

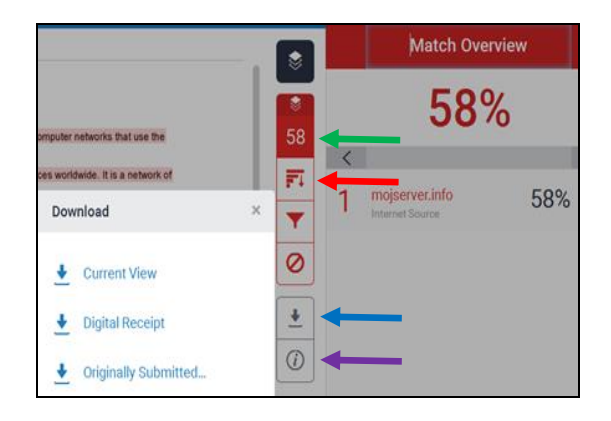

## • Similarity Index (%) of a document – what is it

(click here for more info on understanding the Report result)

**Notes**: These indices do not reflect Turnitin's assessment of whether a paper has or has not been plagiarized. Similarity Reports are simply a tool to help an Instructor find sources that contain text similar to submitted papers. The decision to deem any work plagiarized must be made carefully, and only after in depth examination of both the submitted paper and suspect sources in accordance with the standards of the class and institution where the paper was submitted. More info:

https://guides.turnitin.com/01\_Manuals\_and\_Guides/Instructor\_Guides/Turnitin\_Classic\_for\_Instructors/21\_The\_Simil arity\_Report/Viewing\_the\_Similarity\_Report

in this link, check also the Video: "Viewing a Similarity Report",

plus https://turnitin.com/static/resources/documentation/turnitin/training/Instructor\_Originality\_Report\_Chapter\_2.pdf

| The "Submission details (or information)" can be viewed by clicking on the (I)nformation icon, bottom left of the Document Viewer and contains:       Submission ID         the submission ID, the date the paper was processed, the number of submissions to the Assignment, file name and size, the character count, the word count, the word count, the page count, the overall similarity index, and the three repository indices       Submission ID         OVERALL       75%         PUBLICATIONS       0%         Students in the three repository indices       N/A |                                                            | Submission Info  |                         |
|----------------------------------------------------------------------------------------------------|------------------------------------------------------------|------------------|-------------------------|
| clicking on the (I)nformation icon, bottom left of the<br>Document Viewer and contains:<br>the submission ID,<br>the date the paper was processed,<br>the number of submissions to the Assignment,<br>file name and size,<br>the character count,<br>the word count,<br>the page count,<br>the overall similarity index, and<br>the three repository indices                                                                                                    | The "Submission details (or information)" can be viewed by | SUBMISSION ID    | 698053888               |
| Document Viewer and contains:SUBMISSION COUNT1the submission ID,<br>the date the paper was processed,<br>the number of submissions to the Assignment,<br>file name and size,<br>the character count,<br>the word count,<br>the word count,<br>the page count,<br>the overall similarity index, and<br>the three repository indicesSUBMISSION COUNT1SUBMISSION COUNT11FILE NAME4915_s_10_tst_til_modFILE SIZE30.5KCHARACTER COUNT241WORD COUNT38PAGE COUNT1ORIGINALITY1OVERALL75%INTERNET75%STUDENT PAPERSN/A                                                                 | clicking on the (I)nformation icon, bottom left of the     | SUBMISSION DATE  | 25-Aug-2016 14:08       |
| FILE NAME4915_s_10_tst_tii_moodthe submission ID,<br>the date the paper was processed,<br>the number of submissions to the Assignment,<br>file name and size,<br>                                                                                                    | Document Viewer and contains:                              | SUBMISSION COUNT | 1                       |
| the submission ID,<br>the date the paper was processed,<br>the number of submissions to the Assignment,<br>file name and size,<br>the character count,<br>the word count,<br>the page count,<br>the page count,<br>the overall similarity index, and<br>the three repository indicesFILE SIZE<br>30.5K<br>CHARACTER COUNT<br>38<br>PAGE COUNT<br>1<br>OVERALL<br>OVERALL<br>T5%<br>PUBLICATIONS<br>STUDENT PAPERS<br>N/A                                                                                                    |                                                            | FILE NAME        | 4915_s_10_tst_tii_moodl |
| the date the paper was processed,<br>the number of submissions to the Assignment,<br>file name and size,<br>the character count,<br>the word count,<br>the page count,<br>the overall similarity index, and<br>the three repository indices                                                                                                    | the submission ID                                          | FILE SIZE        | 30.5K                   |
| Was processed,the number of submissions to the Assignment,file name and size,the character count,the word count,the page count,the overall similarity index, andthe three repository indices                                                                                                    | the date the paper was processed                           | CHARACTER COUNT  | 241                     |
| The number of submissions to the Assignment,<br>file name and size,<br>the character count,<br>the word count,<br>the page count,<br>the overall similarity index, and<br>the three repository indicesPAGE COUNT1PAGE COUNT1ORIGINALITYOVERALL75%PUBLICATIONS0%STUDENT PAPERSN/A                                                                                                    | the number of submissions to the Assignment                | WORD COUNT       | 38                      |
| Tile name and size,       ORIGINALITY         the character count,       OVERALL         the word count,       INTERNET         the page count,       PUBLICATIONS         the overall similarity index, and       STUDENT PAPERS         the three repository indices       N/A                                                                                                    |                                                            | PAGE COUNT       | 1                       |
| the character count,       overall       75%         the word count,       INTERNET       75%         the page count,       PUBLICATIONS       0%         the overall similarity index, and       STUDENT PAPERS       N/A         the three repository indices       STUDENT PAPERS       N/A                                                                                                    | file name and size,                                        | ORIGINALITY      |                         |
| the word count,     INTERNET     75%       the page count,     PUBLICATIONS     0%       the overall similarity index, and     STUDENT PAPERS     N/A       the three repository indices     N/A                                                                                                    | the character count,                                       | OVERALL          | 75%                     |
| the page count,     PUBLICATIONS     0%       the overall similarity index, and     STUDENT PAPERS     N/A       the three repository indices     N/A                                                                                                    | the word count,                                            | INTERNET         | 75%                     |
| the overall similarity index, and STUDENT PAPERS NA the three repository indices                                                                                                    | the page count,                                            | PUBLICATIONS     | 0%                      |
| the three repository indices                                                                                                    | the overall similarity index, and                          | STUDENT PAPERS   | N/A                     |
|                                                                                                    | the three repository indices                               |                  |                         |

Keep in mind also that the recent threats like synonymized plagiarism and truncated plagiarism are virtually undetectable by traditional means. If you can change out enough words, you can easily fool plagiarism checkers. This is precisely how synonymized or "spinning" plagiarism works. To counter this, plagiarism checkers have routinely narrowed the holes in their net. According to iParadigms, the makers of Turnitin and iThenticate, one would have to change one out of every three words in an essay or article to be reasonably assured it wouldn't trip their detection...

https://www.plagiarismtoday.com/2011/02/24/the-problem-with-detecting-translated-plagiarism/

# moodle@NOVΛSBE

• Exiting the Similarity Report - after viewing it, close its Windows Tab (X), on top:

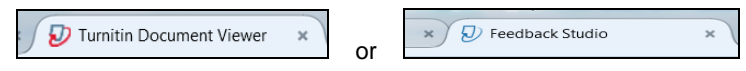

## • File Types and Size

If the Activity is set to allow any file type, Turnitin will accept any file:

- < 40Mb;</li>
- < 400 pages;</li>
- text only files < 2Mb;</li>
- > 20 words;
- PDF files containing only images will be rejected in the upload attempt; it must contain some text to be accepted by Turnitin.

Larger size files may be reduced by removal of non-text content or the Instructor may be contacted to request multiple parts Assignment to submit the document in sections.

If the Activity is set to *allow only file types* that Turnitin can check for originality, Turnitin will only accept files that can generate Originality Reports. They are:

- Microsoft Word<sup>™</sup> (DOC and DOCX)
- Corel WordPerfect®
- o HTML
- Adobe PostScript®
- Plain text (TXT)
- Rich Text Format (RTF)
- Portable Document Format (PDF)
- OpenOffice (ODT)

 $https://guides.turnitin.com/03_Integrations/Turnitin_Partner_Integrations/Moodle/03_Moodle_Direct_V2/Direct_V2_Integration_Student_User_Manual/03_Submitting_a_Paper$ 

Turnitin Information

Turnitin Information

(a copy of this doc);

- For more info in the FrontPage of the Platform, go to the "Info&Support" block, on the left; then go to
  - "3. for Students" option and look for
  - "4. for Faculty" option and look for

option and look

(go top)

## 1. >> "Assignment", "Forum" and "Workshop" Activities

To use Turnitin in these Activities, Teachers have to **enable** and **configure it** in their Settings:

- all submitted work (Files and Online Text) will go through Turnitin;
- after its processing, a TII Similarity Report will be available by clicking in the corresponding % coloured bar

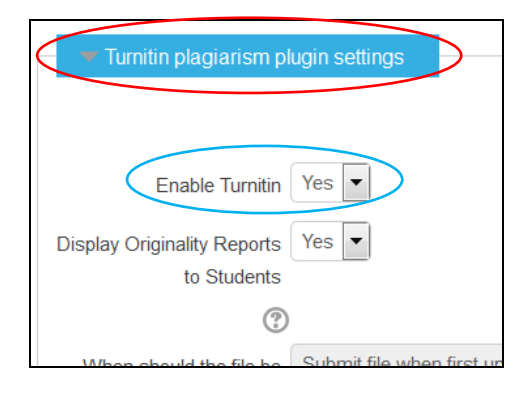

## Please note:

• <u>Grades registered</u> in these 3 Activities with Turnitin enabled will be also added to "Grades" (Gradebook).

> **Example of an "Assignment**" with the new interface for the "Grades" and with Turnitin enabled:

All the info about 1 submission will be seen in 1 screen only - the "Grades" Screen - where Faculty will be able to

- annotate the text;
- view the TII Report;
- grade the work.

In the "Grades" Screen

- click the % to view the TII Report;
- enter the Grade here;
- Save changes or Reset;
- select the next Student;
- exit this screen (back to the Course or to the Assignment)

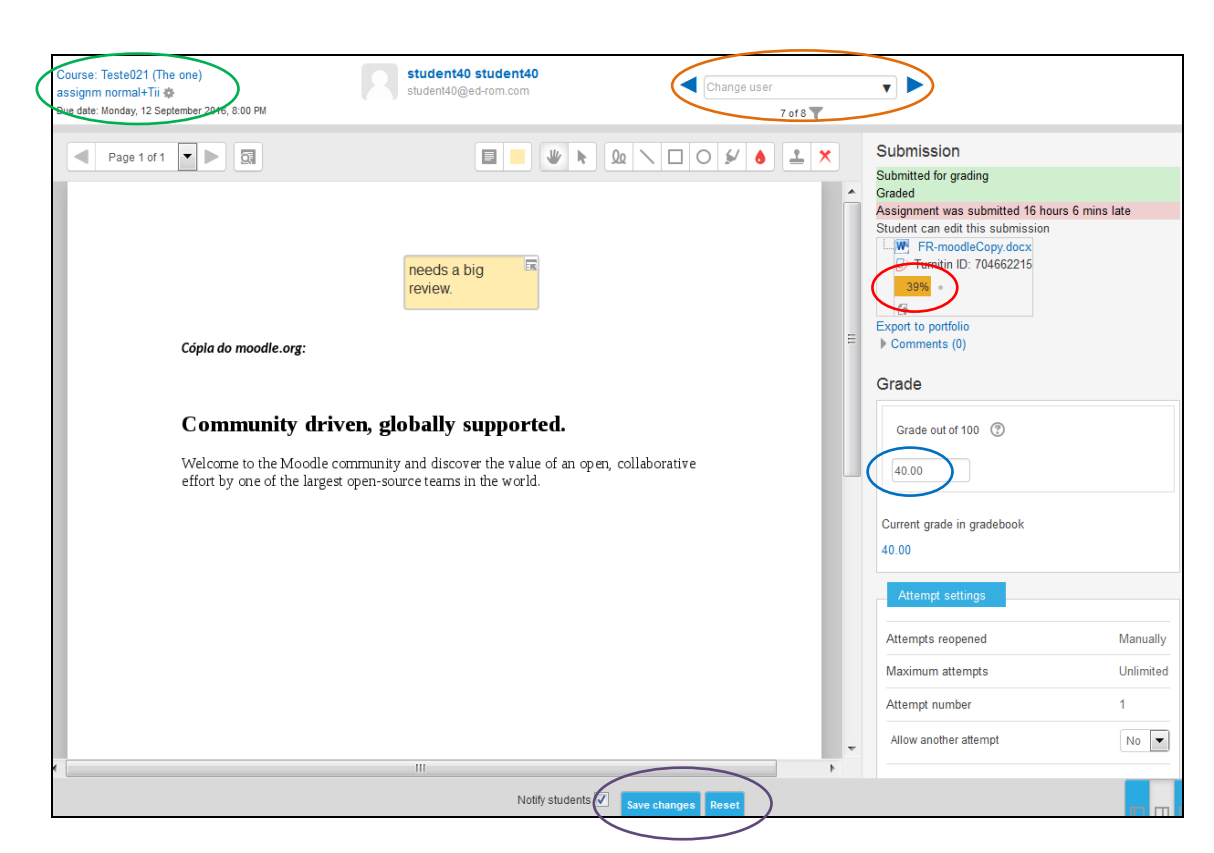

## Please note:

DO NOT ENABLE Turnitin for an Assignment AFTER Students have already submitted their work. In this case, Students will have to go back to the Assignment and re-submit it.

## More info: Plagiarism Plugin: Creating an Assignment

https://guides.turnitin.com/03\_Integrations/Turnitin\_Partner\_Integrations/Moodle/03\_Moodle\_Direct\_V2/Direct\_V2\_Integration \_Instructor\_User\_Manual/Plagiarism\_Plugin%3A\_Creating\_an\_Assignment

(go top)

# moodle@NOVΛSBE

## 2. >> (new) "Turnitin Assignment 2" Activity

Faculty may use the new "Turnitin Assignment 2" Activity to

- notify Non-Submitters
- allow Students to view the corresponding Digital Receipt after submission
- may submit Students' work on their behalf

and choose to use it

- for all registered Students, or
- on a case-by-case basis.

## Please note

• Grades will not be registered in/with the "Turnitin Assignment 2".

## After Submitting a File/Online text

- check "NOTE: This submission..." and click "Add Submission" (only once per submission)
- to exit this screen or after reading the "Digital Receipt" click ("Close", upper right corner of the screen).

|            | *    | NOTE: This submission |
|------------|------|-----------------------|
| Add Submis | sion |                       |
|            |      |                       |

## ➢ <u>Faculty</u>:

After adding and configuring a new "Turnitin Assignment 2" Activity, click on its link.

## Screen for Faculty to:

- Update Tii-Assignment settings;
- check Students work to check the ones not submitted yet or the ones already submitted (by clicking on the Similarity column);
- **upload** a document on a Student' behalf;
- **download** a selection of (or one) original submission/s.

Home Other Courses Iesteu21 Section 8 new 11 Assignm for more tests

|                                          |                    | Submission Inbox Turnitin T | utors Turnitin Students |                       |                      |
|------------------------------------------|--------------------|-----------------------------|-------------------------|-----------------------|----------------------|
|                                          |                    |                             |                         |                       |                      |
| Part 1                                   |                    |                             |                         |                       |                      |
| Title                                    |                    | Start Date                  | Due Date                | Post Date             | Export               |
| newTii Assignm for more tests (Part 1 🖋) |                    | 30 Aug 2016 - 14:30 🖋       | 30 Aug 2016 - 14:44 🖋   | 30 Aug 2016 - 14:44 🥒 |                      |
| Show 10 Entries<br>Search:               | S Download         | 2 Refresh Submissions       | K Notify Non-Su         | bmitters 🖂 Turnitin   | n Messages Inbox (0) |
| WING 1 TO 4 OF 4 ENTRIES                 | S.                 | Turnitin Daner ID           | Submitted Simi          | ilarity A             | Prev 1 Next          |
| Moodle<br>StudentOLD                     |                    |                             |                         | <b>(</b>              |                      |
| ▼ s 10                                   | <u>newtii_TEST</u> | 699464347                   | 30/08/16, 14:33 69%     |                       | 2 🖻                  |
| s 20                                     | -                  | -                           | -                       |                       |                      |
| s 30                                     | -                  | -                           | -                       | <b>G</b> -            |                      |
|                                          |                    |                             |                         |                       |                      |

#### More info: Turnitin Assignment 2: Creating an Assignment

https://guides.turnitin.com/03\_Integrations/Turnitin\_Partner\_Integrations/Moodle/03\_Moodle\_Direct\_V2/Direct\_V2\_Integration \_Instructor\_User\_Manual/Turnitin\_Assignment\_2%3A\_Creating\_an\_Assignment

## > <u>Students</u>:

## Screen for Students to

- submit and check the Similarity (Originality) Report, by clicking on it;
- download the submitted Assignment.

| Tome = Omer Courses = Testeuz T = Sec  | uon o⊫ new ni Assign | Im for moer test    | y Submissions     |                          |             |                     |
|----------------------------------------|----------------------|---------------------|-------------------|--------------------------|-------------|---------------------|
| Title                                  |                      | St                  | art Date          | Due Date                 |             | Post Date           |
| newTii Assignm for moer tests (Part 1) |                      | 30 Aug 2016 - 14:30 |                   | 30 Aug 2016 - 1          | 14:38       | 30 Aug 2016 - 14:38 |
|                                        |                      |                     |                   |                          | C Refr      | esh Submissions     |
| - SL                                   | ubmission Title      | ▲ Tu                | rnitin Paper ID 🍦 | Submitted 🔶              | Similarity  |                     |
| View Digital Receipt <u>new</u>        | tii <u>TEST</u>      |                     | 699464347         | 30/08/16, 14:33          | 69%         |                     |
| Т                                      | este021              |                     |                   | You are logged in as s 1 | 0 (Log out) |                     |

(go top)

## 3. >> Turnitin – more information:

Help New Site (>= Mar09, 2019) - https://help.turnitin.com/Home.htm

#### How to use it:

https://guides.turnitin.com/03\_Integrations/Turnitin\_Partner\_Integrations/Moodle/Moodle\_Direct\_V2

#### Plagiarism in academic writing:

http://www.aje.com/en/arc/plagiarism-in-academic-writing-how-to-identify-and-avoid-it/

#### **Teacher User Manual :**

https://guides.turnitin.com/03\_Integrations/Turnitin\_Partner\_Integrations/Moodle/Moodle\_Direct\_V2/Direct\_V2\_Integration\_Ins tructor\_User\_Manual

## How to setup an Tii\_Assignm

https://www.youtube.com/watch?v=Nyrq9G7RAV0 (video-14:09)

## **Detecting potential plagiarism**

https://www.youtube.com/watch?v=SnTw0wcRzsk (video)

### Problem with detecting Translated Plagiarism

https://www.plagiarismtoday.com/2011/02/24/the-problem-with-detecting-translated-plagiarism/ https://blogs.it.ox.ac.uk/tii/2014/03/04/turnitin-supports-text-matching-in-30-different-languages/

#### What is the Originality/Similarity Report?

 $https://guides.turnitin.com/01\_Manuals\_and\_Guides/Student\_Guides/Turnitin\_Classic\_for\_Students/17\_The\_Similarity\_Report$ 

#### "How do I cite sources?"

http://www.plagiarism.org/citing-sources/cite-sources

#### Student User Manual:

https://guides.turnitin.com/03\_Integrations/Turnitin\_Partner\_Integrations/Moodle/Moodle\_Direct\_V2/Direct\_V2\_Integration\_St udent\_User\_Manual

### Printing an Originality Report

https://www.youtube.com/watch?v=ImPervZd3So (video - 01:24)

Turnitin (Tii) Information

### More info for Students:

In the FrontPage, go to the "Info & Support" block on the left, click in the "3. for Students" option and

look for the link:

\_\_\_\_\_

#### (go top)

Jan10, 2018, sent by TII - Beginning Jan 16th, Originality Check will offer:

- Faster formative Similarity Reports Give students more support to master paraphrasing and citation conventions. For instructors who allow resubmissions within their assignment settings, students will be able to view their Similarity Report, revise and then resubmit their work up to three times **without** waiting 24 hours.
- Actionable data for instructors Empower your faculty to track class-level trends in submissions, feedback, and papers with high similarity scores. Instructors will be able to download class usage files from their Turnitin homepage. *Available via Turnitin.com* and *Basic integrations* only.

## 4. >> Other information

 To compare text documents: <u>WCopyfind</u> (open-source, Windows only) or <u>Diff Checker</u> (web-based).

## • More on understanding the Originality Reports results:

According to TII documentation, in the result % obtained in the Originality Report, "no % is a good %".

It is up to the Instructor to evaluate how the Students used the references identified by this tool from the used "sources" – in the form of Quotations, Paraphrasing and other Citations.

## What is a good (or bad) percentage?

"There is no defined **percentage** match that indicates that your work is, or is not, plagiarized. A match of 40% may be perfectly acceptable, so long as your work is presented and referenced correctly. Conversely, a match of only 4% may indicate that your work is underpinned by insufficient sources."

"As a guide a returned **percentage** of below 15% would probably indicate that plagiarism has not occurred. However, if the 15% of matching text is one continuous block this could still be considered plagiarism. A high **percentage** would probably be anything over 25% (Yellow, orange or red)."

A YouTube video from LSE: How to interpret the Turnitin originality report - Guidance for staff (08:37) https://www.youtube.com/watch?v=nC6HJOsE\_W4

 For more Turnitin information, please click https://moodle.novasbe.pt/mod/folder/view.php?id=105636

(go top)

Your feedback is greatly appreciated! For additional info, please contact me.

2016.09.15 - last modified 2020.01.10/2021.02.12

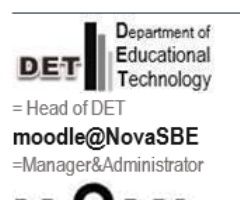

Fernanda F. Ricou

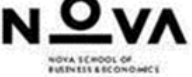